## Phần 1: TẢI VÀ CÀI ĐẶT ZOIPER3

1. Tải zoiper3

Tåi Zoiper 3 tại : https://dev.ity.vn/zoiper3.exe

2. Cài đặt zoiper3

Mở ứng dụng vừa tải về lên sau đó chọn next

| Ø Zoiper Setup | -                                   |     | ×     |
|----------------|-------------------------------------|-----|-------|
|                | Welcome to the Zoiper Setup Wizard. |     |       |
|                | Click Next to continue.             |     |       |
| 1              |                                     |     |       |
| •              |                                     |     |       |
|                |                                     |     |       |
|                |                                     |     |       |
|                | < Back Next >                       | ] c | ancel |

Tiếp theo chọn chấp nhận điều khoản và chọn next liên tục cho đến khi cài đặt

| 🤣 Zoiper Setup                                                                                                    | -       |         | ×    |  |  |  |
|----------------------------------------------------------------------------------------------------|---------|---------|------|--|--|--|
| License Agreement                                                                                                    | Ø       | ZoiPe   | er   |  |  |  |
| Please read the following License Agreement. You must accept the terms of this agreement before continuing with the installation. |         |         |      |  |  |  |
| END USER LICENSE AGREEMENT (EULA)                                                                                                 |         |         | ~    |  |  |  |
| ZoIPer Soft Phone of Securax License Agreement                                                                                    |         |         |      |  |  |  |
| IMPORTANT- PLEASE READ CAREFULLY:<br>This EULA is a legal agreement between You (as an i                                          | ndivid  | ual) an | d    |  |  |  |
| Securax, granting you certain rights to access and                                                                                | use So: | ftware  |      |  |  |  |
| owned by Securax and/or downloaded from the Securax                                                                               | /Zoipe: | r       | ×    |  |  |  |
| Do you accept this license?<br>I accept the agreement<br>I do not accept the agreement                                            |         |         |      |  |  |  |
| InstallBuilder                                                                                                    |         |         |      |  |  |  |
| < Back N                                                                                                    | lext >  | Car     | ncel |  |  |  |

Chờ 10-15s

| 🤣 Zoiper Setup                          | _      |     | ×    |
|-----------------------------------------|--------|-----|------|
|                                         |        |     |      |
| Installing<br>Creating uninstaller 100% |        |     |      |
|                                         |        |     |      |
|                                         |        |     |      |
|                                         |        |     |      |
|                                         |        |     |      |
|                                         |        |     |      |
| InstallBuilder                          |        |     |      |
| < Back                                  | lext > | Can | icel |

Xong chọn finish, vậy là đã cài xong zoiper.

#### Phần 2: Đăng nhập tài khoản

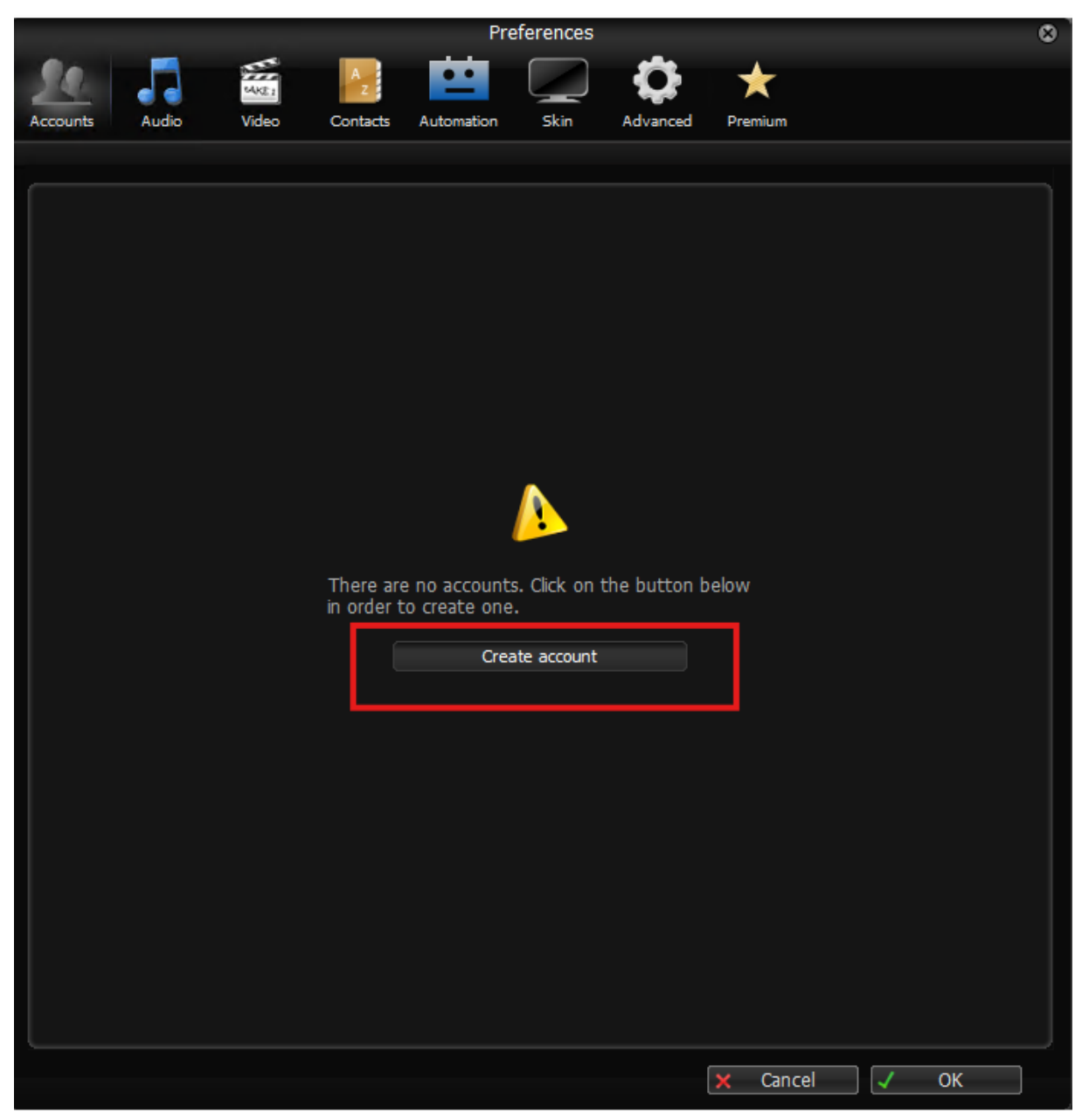

Setting > preference, xong ấn create account

- Nếu chưa có tài khoản nào được cấu hình, bạn cần thiết lập tài khoản:
  Các bước thiết lập tài khoản:
  - Click setting -> creat a new account
  - Click Add

| Account wizard | 8 |
|----------------|---|
| Account type   |   |
| SIP            |   |
| TAX            |   |
| 🔵 ХМРР         |   |
|                |   |
|                |   |
| Close NEXT -   |   |
|                |   |

Chọn SIP xong next

Trong account wizard ta nhập vào các thông số tương tự

Ví dụ:

- Số máy lẻ :"201"
- Mật khẩu: "201v@test"
- Domain : "cc16.ity.vn:55000"

| Account wizard                            | 8 |
|-------------------------------------------|---|
| Credentials                               |   |
| user / user@host 201                      |   |
| Password                                  |   |
| Domain / Outbound proxy cc16.ity.vn:55000 |   |
|                                           |   |
|                                           |   |
| EACK NEXT                                 |   |

# Xong next

| Account wiza          | ard 🛛 😒       |
|-----------------------|---------------|
| Account name          |               |
| Account name 201@cc16 | .ity.vn:55000 |
|                       |               |
| 📕 Skip au             | to-detection  |
|                       |               |
| 🖛 BACK                | NEXT 🔿        |

Xong next và chờ 10-15s

| Account wizard                               | 0 |
|----------------------------------------------|---|
|                                              |   |
|                                              |   |
|                                              |   |
|                                              |   |
|                                              |   |
|                                              |   |
|                                              |   |
| Your account has been added to account list. |   |
|                                              |   |
|                                              |   |
|                                              |   |
|                                              |   |
|                                              |   |
|                                              |   |
|                                              |   |
| + Add more 🛛 🔀 Close                         |   |
|                                              |   |

Đây là màn hình khi khởi tạo tài khoản đã thành công

# 2. Cấu hình tài khoản

|          |                          |        |          | Pre        | ferences   |               |            |          | ø     |
|----------|--------------------------|--------|----------|------------|------------|---------------|------------|----------|-------|
| 30       |                          | MAKE 1 | Az       |            |            | 0             | *          |          |       |
| Accounts | Audio                    | Video  | Contacts | Automation | Skin       | Advanced      | Premium    |          |       |
|          |                          |        | _        |            |            |               |            |          |       |
|          | SIP                      |        |          | Gener      | al         | Extra         | Codec      | Advanced |       |
| ✓ 201@   | <pre>@cc16.ity.vn:</pre> | :55000 |          | SIP        | account    | options       |            | Regist   | tered |
|          |                          |        |          |            | Domain :   | cc16,ity.vn:5 | 5000       |          |       |
|          |                          |        |          | U          | lsername : | 201           |            |          |       |
|          |                          |        |          | F          | Password : | •••••         | ••••       |          |       |
|          |                          |        |          | Caller     | ID Name :  |               |            |          |       |
|          |                          |        |          | Ou         | itbound    | options       |            |          |       |
|          |                          |        |          | Auth. u    | isername : |               |            |          |       |
|          |                          |        |          |            |            | 📕 Use outbo   | und proxy  |          |       |
|          |                          |        |          | Outbour    | nd proxy : |               |            |          |       |
|          |                          |        |          |            | R          | egister       | Unregister |          |       |
|          |                          |        |          |            |            |               |            |          |       |
|          |                          |        |          |            |            |               |            |          |       |
|          |                          |        |          |            |            |               |            |          |       |
|          |                          |        |          |            |            |               |            |          |       |
|          |                          |        |          |            |            |               |            |          |       |
|          | Create accou             | nt     |          |            |            |               |            |          |       |
|          | Rename accou             | unt    |          |            |            |               |            |          |       |
|          | Remove accou             | unt    |          |            |            |               |            |          |       |
|          |                          |        |          |            |            |               |            |          | _     |

Sau đó ấn "codec và cấu hình như hình dưới"

|          |              |       |          | Pre             | eferences |          |                 |          | 8       |
|----------|--------------|-------|----------|-----------------|-----------|----------|-----------------|----------|---------|
| 90       |              | MAKE  | A        |                 |           | <b>O</b> | *               |          |         |
| Accounts | Nudio        | Video | Contacts | Automation      | Skin      | Advanced | Premium         | 1        |         |
|          |              |       |          |                 |           |          |                 | L.       |         |
|          | SIP          |       |          | Gener           | ral       | Extra    | Codec           | Advanced |         |
| ✓ 201@   | cc16.ity.vn: | 55000 |          |                 |           | Audio    |                 |          | 2       |
|          |              |       |          |                 |           | Audio    | Colorial and an |          | - Î     |
|          |              |       |          |                 | ;         |          | selected codecs |          |         |
|          |              |       |          | Speex N         | arrow     |          | u-law           |          |         |
|          |              |       |          | iLBC 30         |           |          |                 |          |         |
|          |              |       |          | iLBC 2.0        |           |          |                 |          |         |
|          |              |       |          |                 |           |          | 1               |          | •       |
|          |              |       |          |                 |           |          |                 |          |         |
|          |              |       |          |                 |           |          |                 |          |         |
|          |              |       |          |                 |           |          |                 |          |         |
|          |              |       |          |                 |           | Video    |                 |          | <b></b> |
|          |              |       | A<br>fi  | vailable codecs | ;         |          | Selected codecs |          |         |
|          |              |       |          | VP8             |           |          |                 |          |         |
|          |              |       |          |                 |           |          |                 |          |         |
|          |              |       |          |                 |           |          |                 |          |         |
|          |              |       |          |                 |           |          |                 |          |         |
|          |              |       |          |                 |           |          |                 |          |         |
|          |              |       |          |                 |           |          |                 |          |         |
|          |              |       |          |                 |           |          |                 |          | U       |
|          |              |       |          |                 |           |          |                 |          |         |
|          | Create accou | nt    |          |                 |           |          |                 |          |         |
| F        | Rename accou | unt   |          |                 |           |          |                 |          |         |
| F        | Remove accou | unt   |          |                 |           |          |                 |          |         |
|          |              |       |          |                 |           |          | × Cancel        | J OK     |         |

|                              |                  | Preferences           |                 |              | olo oloni        | 8        |
|------------------------------|------------------|-----------------------|-----------------|--------------|------------------|----------|
|                              |                  |                       | <b>O</b>        | *            |                  |          |
| Accounts Audio Vie           | eo Contacts Auto | omation Skin          | Advanced        | Premium      |                  | 1        |
| SIP<br>✓ 201@cc16.ity.vn:550 | 0 Adv            | General               | Extra           | Codec        | Advanced         |          |
|                              | R                | legistration expiry ; | 3600<br>Disable |              | Enable ZRTP      | 2        |
|                              |                  | e BLF #               | Subscribe ;     | presence     | Publish presence | <u> </u> |
|                              | Ser              | nd KPML *             | Use D           | TMF RFC-2833 |                  |          |
|                              | Use              | e rport               | Use U           | DP transport |                  | -        |
|                              | Use              | e rport media         | TLS w           | ith no SRTP  |                  |          |
|                              | For              | rce RFC-3264          | Use de          | efault STUN  |                  |          |
|                              |                  | TLS client ce         | rtificate       |              |                  |          |
|                              |                  | Certificate file      |                 |              |                  |          |
|                              |                  | Use certificate as:   | Don't use       |              | _                |          |
|                              |                  | STUN                  | options         |              |                  |          |
|                              | Se               | rver Hostname/IP :    |                 | _            |                  |          |
| Create account               |                  | Port :                | 0               |              |                  |          |
| Rename account               |                  | Refresh period :      | 0               |              |                  |          |
| Remove account               |                  | se features are on    |                 | Zoiper Biz   |                  |          |
|                              |                  |                       |                 | × Cancel     | ✓ ОК             |          |

Sau đó ấn "Advanced và như hình dưới"

Tiếp theo là Advance > network (như hình dưới)

|          | Preferences 1                              | 8 |
|----------|--------------------------------------------|---|
| Accounts | Audio Video Contacts Automation Skin       |   |
|          | Provision Network Security Diagnostic      |   |
|          | Port : 5060 Open random port above 32000   |   |
|          | IAX options                                |   |
|          | BTP options                                |   |
|          | Port : 8000 V Open random port above 32000 |   |
|          | STUN options                               |   |
|          | Enable STUN                                |   |
|          | Server Hostname/IP : stun.zoiper.com       |   |
|          | Port : 3478                                |   |
|          | Refresh period : 30                        |   |
|          | Network options                            |   |
|          | Signaling QOS/DSCP : CS0                   |   |
|          | Media QOS/DSCP : CS0                       |   |
|          |                                            |   |
|          |                                            |   |
|          | 🗙 Cancel 🗸 OK                              |   |

### 1. Cấu hình tai nghe

#### Setting > audio winrard

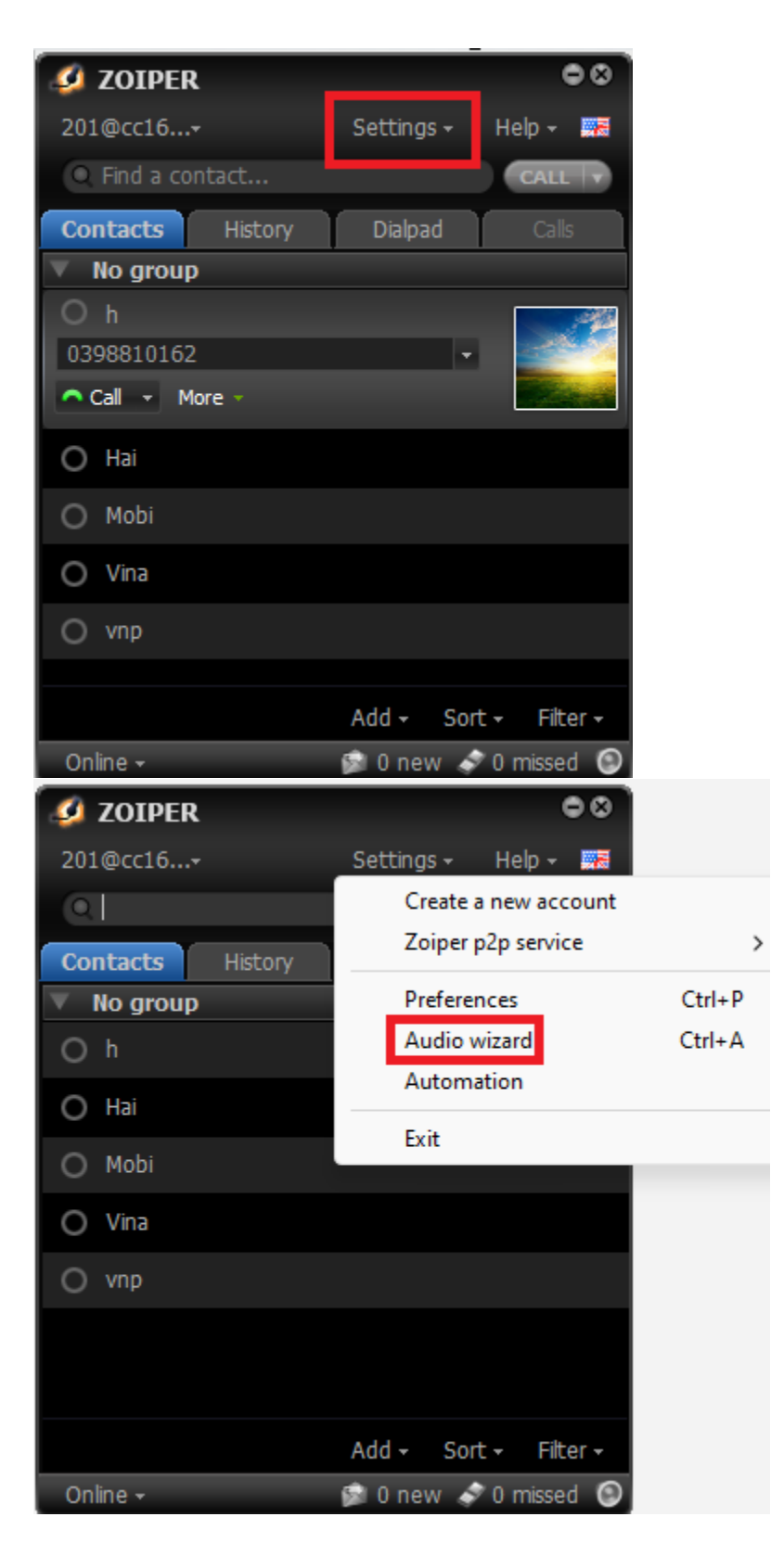

Xong chọn Speaker xong làm như dưới hình

| <b>20IPER</b> Audio wizard | c                                                       |
|----------------------------|---------------------------------------------------------|
| Speakers                   | Please click on the start button to test your speakers. |
| Microphone                 | Start the test                                          |
| Camera                     |                                                         |
|                            | Volume                                                  |
|                            | •                                                       |
|                            | Device                                                  |
|                            | 🛑 Microsoft Sound Mapper - Output                       |
|                            | Speakers (Logitech USB Headset)                         |
|                            | Speakers (2- Realtek(R) Audio)                          |
|                            |                                                         |
|                            |                                                         |
|                            |                                                         |
|                            |                                                         |
|                            | 🗙 Cancel 🗸 OK                                           |

Xong chọn Microphone xong làm như dưới hình

| <b>ZOIPER</b> Audio wizard |                                                           | 8 |
|----------------------------|-----------------------------------------------------------|---|
| Speakers                   | Please click on the start button to test your microphone. |   |
| Microphone                 | Start the test                                            |   |
| Camera                     |                                                           |   |
|                            | Volume                                                    |   |
|                            |                                                           |   |
|                            | Device                                                    |   |
|                            | Microsoft Sound Mapper - Input                            |   |
|                            | Microphone (Logitech USB Headse)                          |   |
|                            | Microphone Array (2- Realtek(R)                           | ! |
|                            |                                                           |   |
|                            |                                                           |   |
|                            |                                                           |   |
|                            |                                                           |   |
|                            | 🗙 Cancel 🗸 OK                                             |   |

Xong ok là xong và gọi check